## COME SCARICARE L'APP BNL O MY PRIVATE BANKING E attivare IL mobile token

## 🖌 SCARICA L'APP

- Clicca sul pulsante dell'**App Store** del tuo Iphone o Ipad
- 2 Clicca la lente di ingrandimento e cerca "BNL" o "My Private Banking"
- 3 Clicca sull'**icona** corrispondente e procedi
- 4 Clicca sul pulsante "OTTIENI"
- 5 Autorizza il download con la tua impronta digitale o la password del tuo account Apple

## 🗸 ATTIVA IL MOBILE TOKEN

- 6 Apri la tua app BNL, inserisci Numero Cliente e PIN
- Clicca su "ATTIVA MOBILE TOKEN" e inserisci di nuovo il PIN
- B Scegli un **nickname** (es: mioiphone)
- Inserisci il tuo codice di attivazione che riceverai via SMS
- Complimenti, procedi nella navigazione in app oppure torna alla pagina di login BNL.it per effettuare l'accesso.

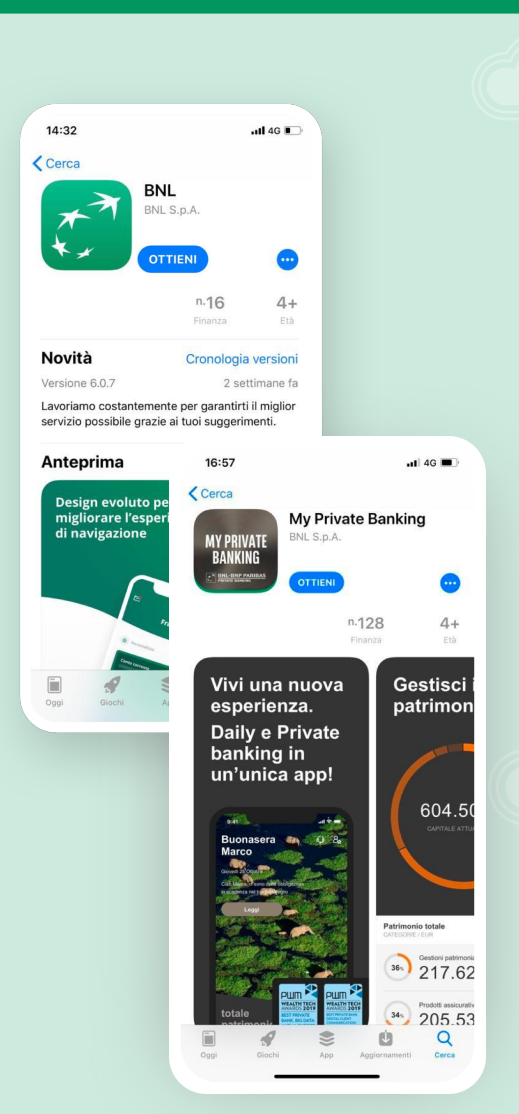